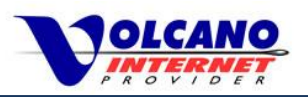

# Volcano Internet User Help Guide Troubleshooting Internet Service

# Volcano Internet Provider

20000 Highway 88 PO Box 1070 Pine Grove CA 95665

# (209) 296-7574 1-888-9VOLCANO

tech@volcano.net – Technical Support info@volcano.net - Information

# **Business Hours**

Monday – Friday Saturday 8am to 5:30pm 8am to 4:30pm

# Phone Hours

Monday – Friday Saturday 8am to 7pm 8am to 4:30pm

# Volcano Internet User Help

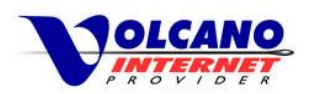

# Contents

| Service Type                           |    |
|----------------------------------------|----|
| DSL                                    | 3  |
| Cable Modem                            | 3  |
| Fixed Wireless                         | 3  |
| Troubleshooting Internet Service       | 4  |
| DSL and Cable Modem                    | 4  |
| Fixed Wireless                         | 4  |
| Additional Devices – All Service Types | 4  |
| Modem Connected, No Internet Access    | 5  |
| Modem/Router Status Lights             | 11 |
| DSL                                    |    |
| Innoband 8012-R1 DSL Modem             |    |
| Innoband 8012-R2 DSL Modem             |    |
| Innoband 4000-R1 Router                |    |
| Innoband 4000-R2 Router                | 14 |
| Comtrend VR3030 DSL Modem              | 15 |
| Comtrend CT-5374 DSL Modem/Router      |    |
| Comtrend CT-5374 DSL Modem/Router      | 17 |
| Cable Modem                            |    |
| Cisco DPQ2160 Cable Modem              |    |
| Webstar                                |    |
| Wiring Diagrams - DSL                  | 20 |
| Wiring Diagrams – Cable Modem          | 21 |

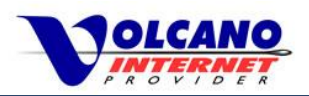

# Service Type

Not sure if you have DSL, Cable Modem, or Fixed Wireless Service? Below are some descriptions that will help you determine what type of broadband service you have from Volcano Internet.

### DSL

You are a DSL subscriber if you receive your internet service through your telephone line. You would have a device called a DSL modem connecting to the telephone line. On the back of a DSL modem there will be a connection port labeled ADSL or A/VDSL into which an RJ-11 telephone line cord can be connected. An important point to note is that Volcano DSL service is isolated to the phone wall jack specified during installation.

### **Cable Modem**

You are a cable modem subscriber if you receive your internet service through a coaxial cable line. On the back of a cable model there will be a connection port labeled CABLE where a cable line would connect.

## **Fixed Wireless**

You are a fixed wireless user if you receive your internet service through a wireless connection from a wireless access point to a fixed wireless antenna install on your property.

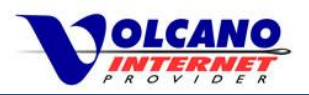

# **Troubleshooting Internet Service**

If you are not able to get online follow these steps to try and re-establish your connection.

### **DSL and Cable Modem**

#### Reboot your modem

- Turn off or unplug your modem and wait for about 30 seconds.
- Turn on modem.
- Wait for the DSL or Internet (for DSL modems), or the Cable or Link (for cable modems) light to become solid.
- Attempt to get online.

### **Fixed Wireless**

#### Reboot your wireless radio

- Unplug the wireless radio power supply unit and wait 30 seconds. This should be located close to your router and would have three connections, two of which would be Ethernet and the third a power supply cable.
- Plug the power supply cable back into the unit.
- Wait about 2 minutes attempt to get online.

# Additional Devices – All Service Types

**Reboot any additional devices such as a router and your computer**. If the status lights on the modem are good after a reboot (refer to the Status Lights section below) and you are still not able to get on the internet, try the following.

- Turn off any router you may have.
- Turn off the computer or device you are trying to get online with.
- If you do have a router, turn on the router and wait until the router has fully booted.
- Turn on your computer or device.
- Attempt to get online. Continue if still not able to get online.
- Bypass router or any other networking device and connect computer directly to modem with LAN cable.
  - o Turn off your DSL modem, cable modem, or Fixed Wireless radio power supply.
  - Turn off computer.
  - Connect the DSL modem, cable modem, or Fixed Wireless LAN connection directly to a computer LAN or Ethernet port. Do not use the computers wireless connection for this test.
  - Power on your DSL modem, cable modem, or Fixed Wireless radio.
  - Turn on your computer.
  - Attempt to get online.
- If still not able to get online continue with this troubleshooting guide or call Volcano Internet Technical Support.

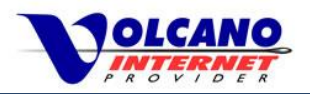

## **Modem Connected, No Internet Access**

If your modem status is good and you have restarted all devices but still can't get on the internet follow these general troubleshooting steps.

- Temporarily disable firewall or security software.
- Check for malware.
- Try different browser or application.
- Confirm your network interface is enabled and TCP/IP settings are correct.
   Follow these steps to see if your network interface is enabled and correctly configured.

#### Windows 7, 8, 8.1

- Go to the Control Panel.
  - Windows 7 Start -> Control Panel

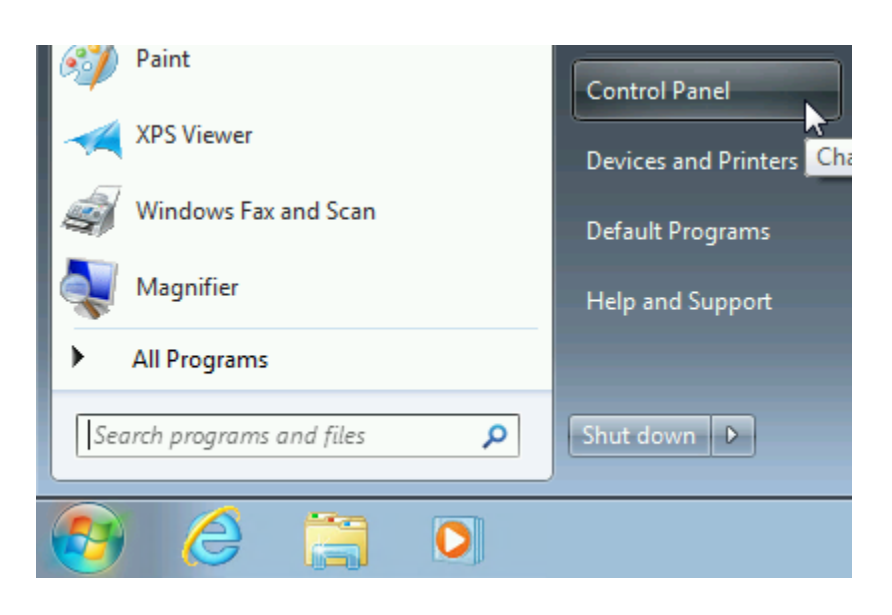

Windows 8 – Hover over bottom left corner

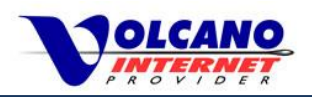

Windows 8.1 – Right Click Start

| to ha | ave Start appear, right click ther | n Control b | utton, then click Control Panel. |
|-------|------------------------------------|-------------|----------------------------------|
| Pane  | 9 <b>.</b>                         |             |                                  |
|       | Programs and Features              |             | Programs and Features            |
|       | Power Options                      |             | Power Options                    |
|       | Event Viewer                       |             | Event Viewer                     |
|       | System                             |             | System                           |
|       | Device Manager                     |             | Device Manager                   |
|       | Disk Management                    |             | Network Connections              |
|       | Computer Management                |             | Disk Management                  |
|       | Command Prompt                     |             | Computer Management              |
|       | Command Prompt (Admin)             |             | Command Prompt                   |
|       | Tack Manager                       |             | Command Prompt (Admin)           |
|       |                                    |             | Task Manager                     |
|       |                                    |             | Control Panel                    |
|       | File Explorer                      | ľ           | File Explorer                    |
|       | Search                             |             | Search                           |
|       | Kun                                |             | Run                              |
|       | Desktop                            |             | Shut down or sign out            |
| Star  |                                    |             | Desktop                          |
|       |                                    |             |                                  |
|       |                                    |             | - e 🚔                            |

o Click Network and Sharing Center or View network status and tasks.

- Click Change Adapter Settings to go to the Network Connections window.
- Depending on how this computer is connected, locate either the Local Area or Wireless Connection.
   If interface is disabled, icon will be grey and will state Disabled.
- o If Disabled, right click icon and click Enable and retry connection. Continue if still unable to connect.
- o If Enabled, right click icon and select Properties.
- Select Internet Protocol Version 4 (TCP/IPv4) and click Properties.
- Confirm "Obtain IP address automatically" and "Obtain DNS server address automatically" are selected.
- If changes are made click OK twice to exit the TCP/IP Properties and Local Area Connection Properties windows and retry connection.
- If still unable to get online, attempt to disable and re-enable the network connection. In the Network Connections window, right click either the Local Area Connection or Wireless Network Connection and click Disable.
- Wait a couple of seconds then right click the icon and select Enable.
- Retry connection.

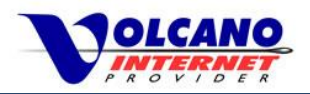

#### Mac OS X

- o Click the Apple Icon in upper left hand corner and click System Preferences.
- o Click Network.
- Depending how your Mac is connected, select Ethernet or Wi-Fi. Confirm Status shows as "On" for Wi-Fi and "Connected" for Ethernet.

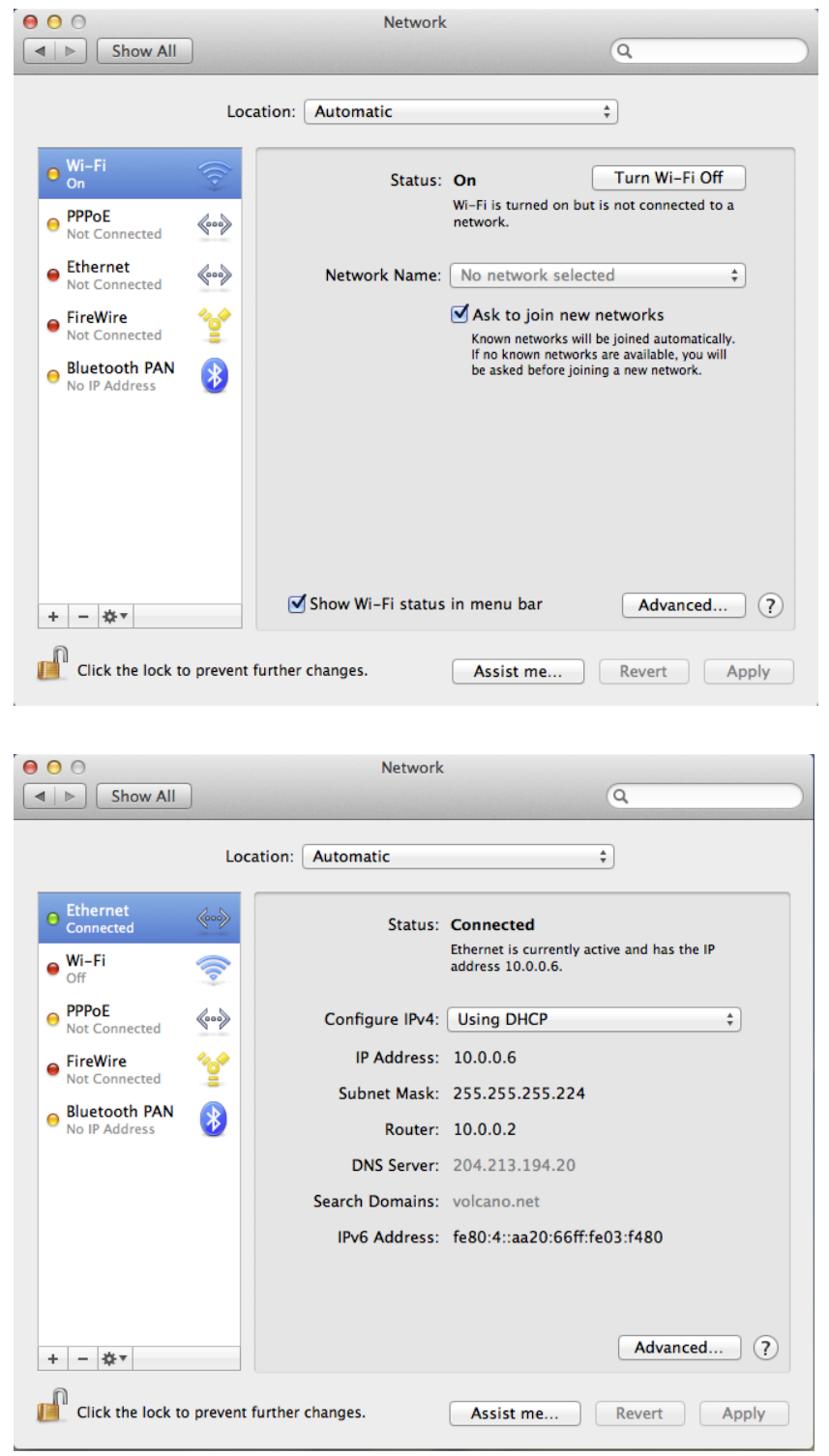

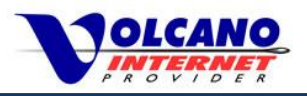

If using Wi-Fi and the status for Wi-Fi is "Off", select the connection, and click "Turn Wi-Fi On".
 If using Ethernet and the connection status for Ethernet is "Inactive", select the connection, click the small gear icon below and click "Make Service Active".
 Retry connection. Continue if still unable to connect.

#### **Wi-Fi Connection Off**

| ● ● ● ● Show All         | )           | Network                  | Q             |
|--------------------------|-------------|--------------------------|---------------|
|                          | Location:   | Automatic                | \$            |
| e Ethernet<br>Connected  | <b>~~</b> > | Status: Off              | Turn Wi-Fi On |
| ● Wi-Fi<br>Off           |             |                          |               |
| ⊖ PPPoE<br>Not Connected | «···»       | Network Name: Wi-Fi: Off | \$            |

#### **Ethernet Connection Inactive**

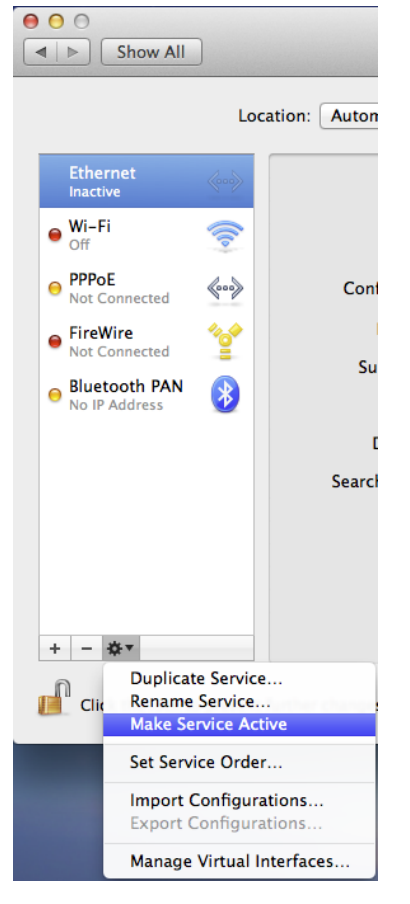

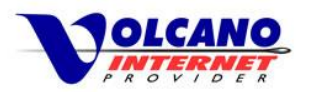

• Select your connection type, either Wi-Fi or Ethernet and click the Advanced... button at the lower right.

| 000                                                                                                    | Network                             |                                                                 |
|----------------------------------------------------------------------------------------------------|-------------------------------------|-----------------------------------------------------------------|
| ▲   ► Show All                                                                                                    |                                     | Q                                                               |
| Locatio                                                                                                    | on: Automatic                       | \$                                                              |
| ● Wi-Fi     Image: Constraint of the second second s | Status: <b>On</b><br>Wi-Fi<br>netwo | Turn Wi-Fi Off<br>is turned on but is not connected to a<br>rk. |
| <ul> <li>Ethernet Mot Connected</li> <li>FireWire Solution</li> <li>Not Connected</li> <li>Bluetooth PAN No IP Address</li> </ul>                                                                                                    | Network Name: No r                  | hetwork selected                                                |
| + - \$*                                                                                                    | Show Wi-Fi status in me             | nu bar Advanced ?                                               |
| Click the lock to prevent furt                                                                                                    | ther changes. As                    | sist me Revert Apply                                            |

• Confirm "Configure IPv4" is "Using DHCP". For "Configure IPv6" select "Local link only".

| Carfarra ID.4                   |                                             |                  |
|---------------------------------|---------------------------------------------|------------------|
| IPv4 Address:                   | 10.0.0.6                                    | Renew DHCP Lease |
| Subnet Mask:<br>Router:         | 255.255.255.224 DHCP Client ID:<br>10.0.0.2 | ( If required )  |
| Configure IPv6:<br>Router:      | Link-local only \$                          |                  |
| IPv6 Address:<br>Prefix Length: | fe80:4::aa20:66ff:fe03:f480<br>64           |                  |

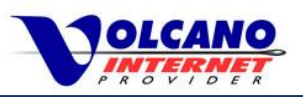

- Click OK to exit and retry connection. Continue if still unable to get online.
- From the Network window, select the connection that is being used.
   For Ethernet click the small gear icon at the bottom and select "Make Inactive".
   For Wi-Fi click "Turn Wi-Fi Off"
- Wait a few seconds, then select the connection again.
   For Ethernet click the gear icon and select "Make Active".
   For Wi-Fi click "Turn Wi-Fi On".
   Retry connection.
- o If still unable to get online contact Volcano Internet Technical Support.

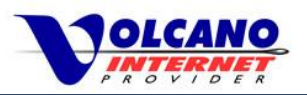

# **Modem/Router Status Lights**

The status lights on your modem or router will show the current condition of your connection. Here's a list of Volcano supplied modems and routers with definitions of their status lights.

# DSL

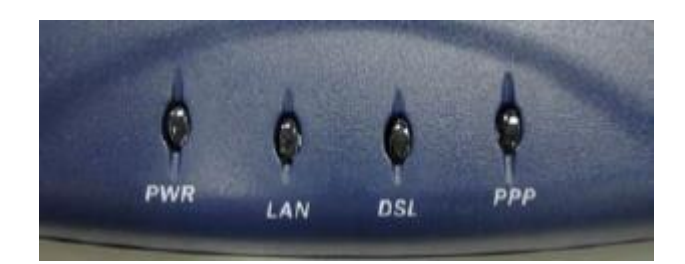

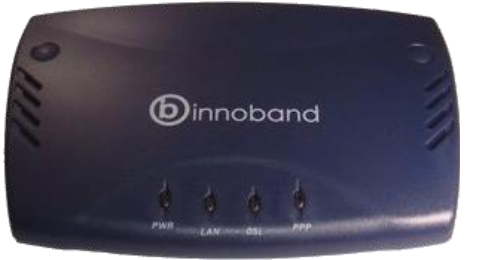

| PWR | Solid    | DSL modem is powered on    |
|-----|----------|----------------------------|
| LAN | Solid    | LAN port connected         |
|     | Blinking | Sending/receiving data     |
| DSL | Solid    | DSL connection established |
|     | Blinking | DSL connecting             |
| PPP | Solid    | PPP connection established |
|     | Blinking | Sending/receiving data     |

### Innoband 8012-R1 DSL Modem

# Innoband 8012-R2 DSL Modem

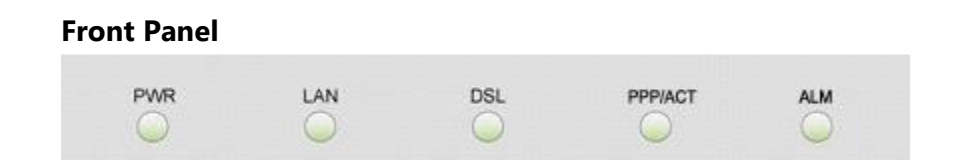

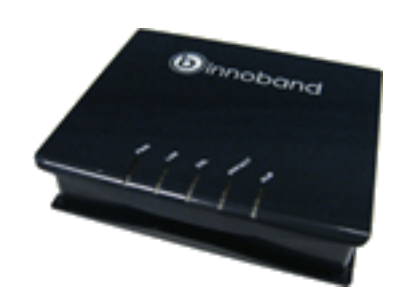

| PWR     | Solid    | DSL modem is powered on            |
|---------|----------|------------------------------------|
| LAN     | Solid    | LAN port connected                 |
| DSL     | Solid    | DSL connection established         |
|         | Blinking | Attempting to establish connection |
| PPP/ACT | Solid    | PPP connection is established      |
|         | Blinking | Sending/receiving data             |
| ALM     | Solid    | Modem is not functioning properly  |

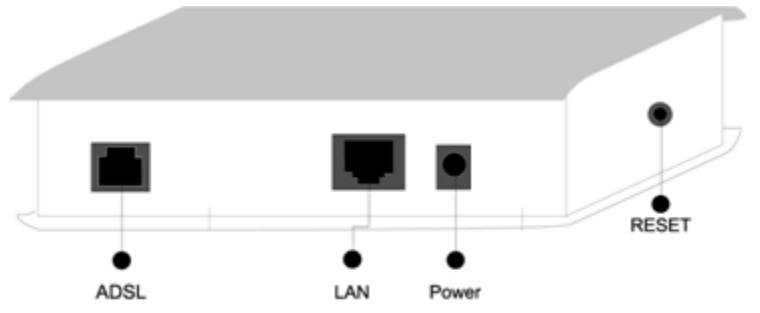

| ADSL  | DSL phone line connection port                                                                                                    |
|-------|----------------------------------------------------------------------------------------------------|
| LAN   | 10/100 Ethernet port for connecting network devices                                                                                         |
| Power | Power adapter connection                                                                                                    |
| Reset | Restore the model to factory defaults. Modem will not function after reset. Perform reset only with guidance from Volcano Internet Support. |

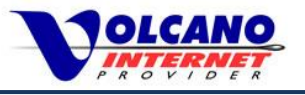

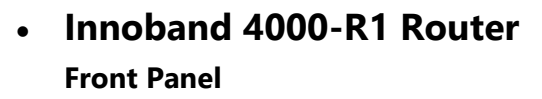

Solid

Solid

Solid

Flashing

Flashing

Flashing

|         | POWER WLAN | 2 3 4<br>C C LINK/ACT<br>C C 1000M<br>Wireless N Gigobit Router |
|---------|------------|-----------------------------------------------------------------|
| PWR     | Solid      | Router is powered on                                            |
| WLAN    | Solid      | WPS enabled                                                     |
|         | Flashing   | Sending/receiving data                                          |
| WAN     | Solid      | WAN port connected                                              |
| LNK/ACT | Flashing   | Sending/receiving data                                          |
|         | i i        |                                                                 |

LAN port connected

Sending/receiving data

Connected at 1000Mbps

Connected at 1000Mbps

Sending/receiving data at 1000 Mbps

Sending/receiving data at 1000 Mbps

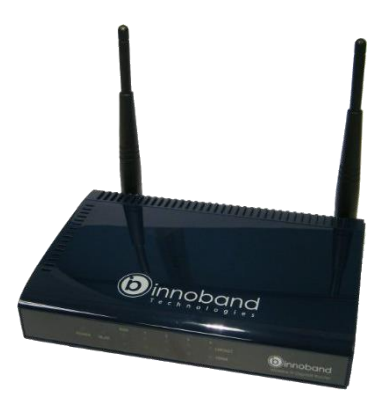

#### Back Panel

LAN 1-4

LNK/ACT

WAN

1000M

LAN 1-4

1000M

|   | Antenna B | Antenna A    |
|---|-----------|--------------|
|   |           |              |
| E |           | -8-8-8-8-8-8 |
| - |           |              |

| Radio ON/OFF | Turn wireless radio on or off                                                                           |  |
|--------------|----------------------------------------------------------------------------------------------------|--|
| Reset/WPS    | Reset to factory default: Press and hold for 10 seconds.<br>Start WPS: Press for 2 seconds and release. |  |
| 1-4          | LAN port 1 to 4. Connect computers to this port.                                                        |  |
| WAN          | WAN port. Connect DSL to this port.                                                                     |  |
| Power        | Power adapter connection.                                                                               |  |

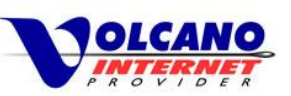

### • Innoband 4000-R2 Router

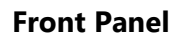

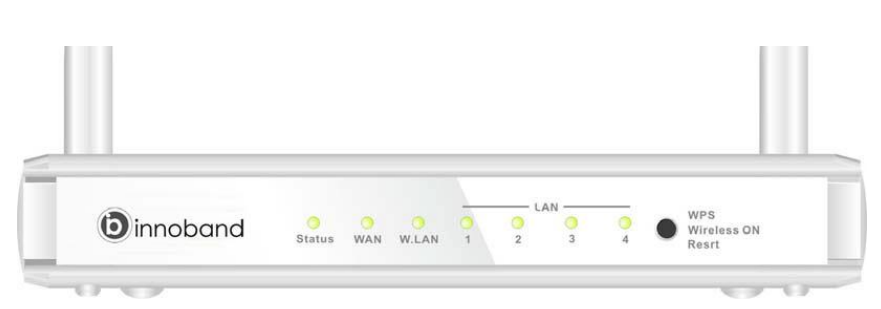

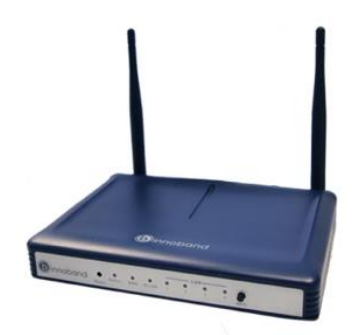

| Status  | Flashing | Device is working          |
|---------|----------|----------------------------|
| WAN     | Solid    | WAN port connected         |
|         | Flashing | Sending/receiving data     |
| W.LAN   | Solid    | Wireless network connected |
|         | Flashing | Sending/receiving data     |
| LAN 1-4 | Solid    | LAN port connected         |
|         | Flashing | Sending/receiving data     |

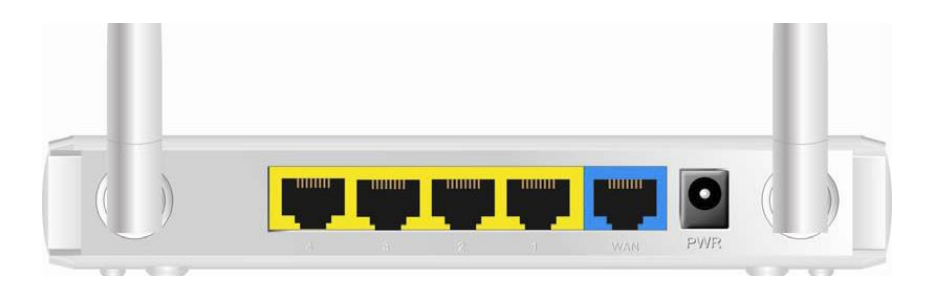

| 1-4 (Yellow) | LAN port 1 to 4. Connect computers to this port.   |  |  |
|--------------|----------------------------------------------------|--|--|
| WAN (Blue)   | WAN port. Connect DSL or cable modem to this port. |  |  |
| Power        | Power adapter connection.                          |  |  |

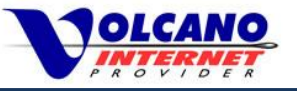

## Comtrend VR3030 DSL Modem

#### **Front Panel**

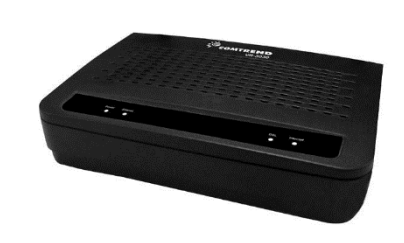

OLCANO

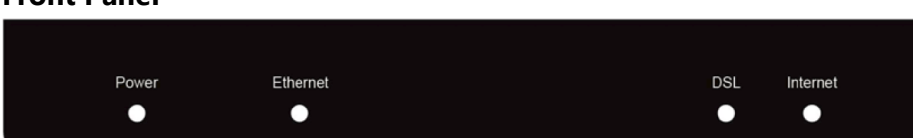

| Power    | Solid Green         | Device is powered                                                |
|----------|---------------------|------------------------------------------------------------------|
|          | Solid Red           | Device is malfunctioning                                         |
| Ethernet | Solid Green         | LAN port connected                                               |
|          | Flashing Green      | Sending/receiving data                                           |
| DSL      | Off                 | DSL not connected                                                |
|          | Solid Green         | DSL connection established                                       |
|          | Fast Flashing Green | DSL connecting                                                   |
|          | Slow Flashing Green | DSL connection attempt failed                                    |
| Internet | Solid Green         | PPPoE session established                                        |
|          | Off                 | PPPoE not connected, device powered off, or modem in bridge mode |
|          | Flashing Green      | Sending/receiving data                                           |
|          | Solid Red           | PPPoE connection failed                                          |

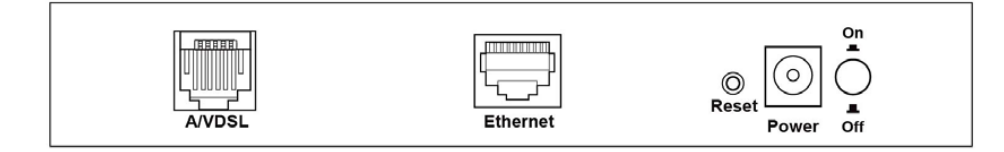

| A/VDSL   | DSL phone line connection port                                                                                                    |
|----------|----------------------------------------------------------------------------------------------------|
| Ethernet | Ethernet port for connecting network devices                                                                                                |
| Reset    | Restore the model to factory defaults. Modem will not function after reset. Perform reset only with guidance from Volcano Internet Support. |
| Power    | Power adapter connection.                                                                                                    |
| On/Off   | Press to power device on (IN) or off (OUT).                                                                                                 |

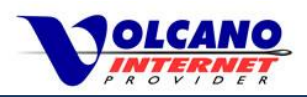

### Comtrend CT-5374 DSL Modem/Router

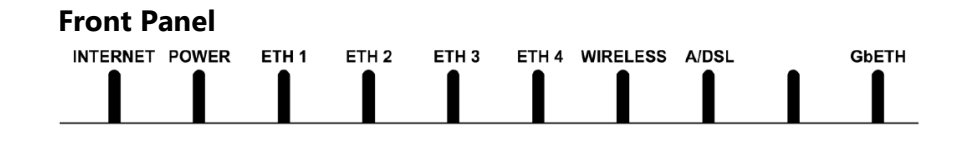

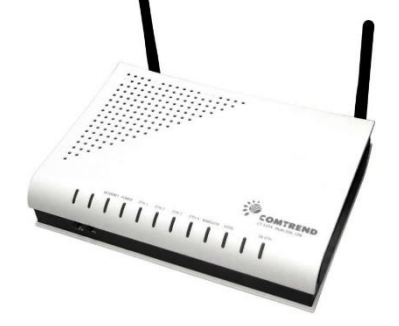

| Internet                            | Solid Green         | PPPoE session established                                        |
|-------------------------------------|---------------------|------------------------------------------------------------------|
|                                     | Off                 | PPPoE not connected, device powered off, or modem in bridge mode |
|                                     | Flashing Green      | Sending/receiving data                                           |
|                                     | Solid Red           | PPPoE connection failed                                          |
| Power                               | Solid Green         | Device is powered up                                             |
|                                     | Solid Red           | Device malfunctioning                                            |
| ETH 1 to 4                          | Solid Green         | LAN port connected                                               |
|                                     | Flashing Green      | Sending/receiving data                                           |
| Wireless                            | Solid Green         | Wireless module enabled                                          |
|                                     | Flashing Green      | Sending/receiving data                                           |
| A/DSL                               | Solid Green         | DSL connection established                                       |
| (DSL)                               | Fast Flashing Green | DSL connecting or data transmitting                              |
|                                     | Slow Flashing Green | DSL connection attempt failed                                    |
| GbETH                               | Solid Green         | Device connected at 100M                                         |
| (Use only<br>with Cable<br>modem or | Flashing Green      | Sending/receiving data                                           |
|                                     | Solid Amber         | Device connected at 1GB                                          |
| Fixed<br>Wireless)                  | Flashing Amber      | Sending/receiving data                                           |

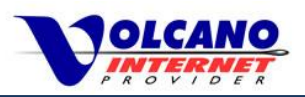

# Comtrend CT-5374 DSL Modem/Router

#### **Back Panel**

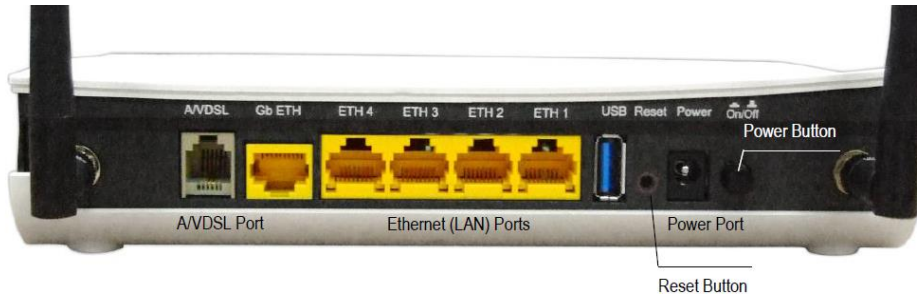

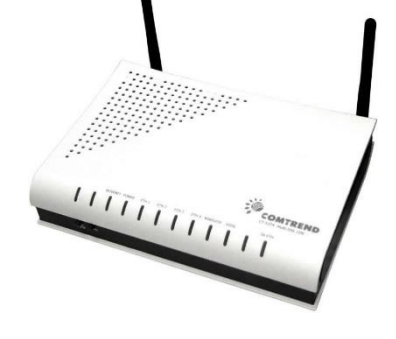

| A/VDSL       | DSL phone line connection port                                                                         |  |
|--------------|----------------------------------------------------------------------------------------------------|--|
| GbETH        | Cable modem, fixed wireless, or fiber to the home                                                      |  |
| ETH 1 to 4   | Ethernet ports for connecting network devices                                                          |  |
| USB          | USB connection for Printer Server                                                                      |  |
| Reset        | Restore the model to factory defaults. Perform reset only with guidance from Volcano Internet Support. |  |
| Power Port   | Power adapter connection                                                                               |  |
| Power Button | Press to power device on (IN) or off (OUT).                                                            |  |

**DSL subscribers: Do not connect any devices or cables into the GbETH port**. The GbETH port is for services other than DSL, such as fixed wireless, cable modem or fiber to the home.

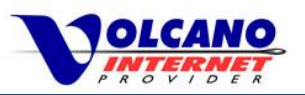

# Cable Modem

# Cisco DPQ2160 Cable Modem

#### **Front Panel**

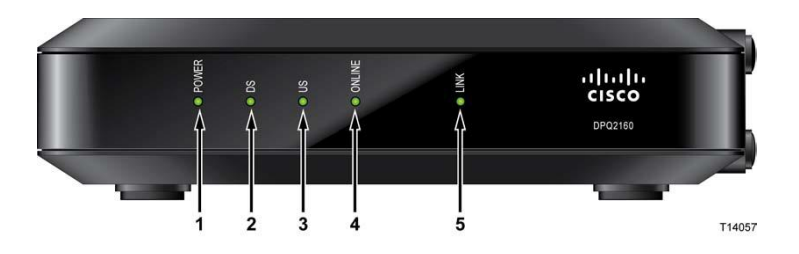

| Power        | Solid    | Device is powered                                 |
|--------------|----------|---------------------------------------------------|
| DS           | Solid    | Receive data connection up                        |
| (Downstream) |          |                                                   |
| US           | Solid    | Send data connection up                           |
| (Upstream)   |          |                                                   |
| Online       | Solid    | Registered on network and fully operational       |
|              | Flashing | Booting up or attempting to register with network |
| Link         | Solid    | Ethernet or USB connection established            |
|              | Flashing | Sending/receiving data between PC and cable modem |

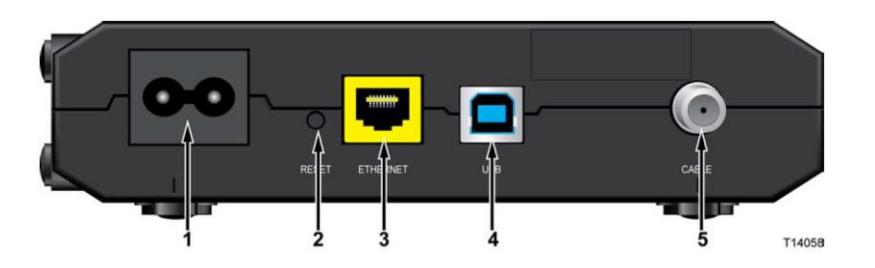

| 1 | 100-240V AC | Connects to provided power supply                                                                      |
|---|-------------|----------------------------------------------------------------------------------------------------|
| 2 | Reset       | Restore the model to factory defaults. Perform reset only with guidance from Volcano Internet Support. |
| 3 | Ethernet    | Connects to computer or WAN port on router.                                                            |
| 4 | USB         | 12 Mbps USB port connects to computer. Use only if you do not have an Ethernet connection.             |
| 5 | Cable       | Connects to cable line                                                                                 |

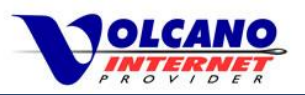

## • Webstar

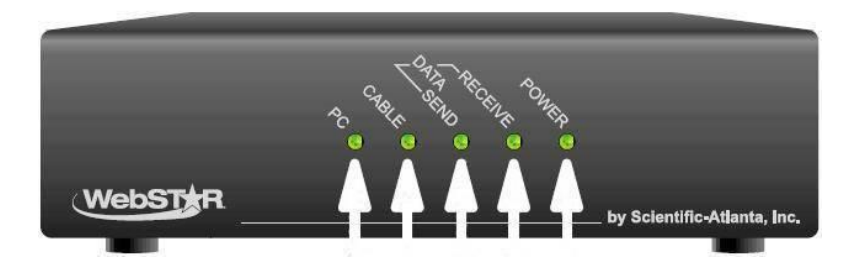

| Power     | Solid    | Device is powered                                 |
|-----------|----------|---------------------------------------------------|
| Receive   | Flashing | Receiving data                                    |
| Data      |          |                                                   |
| Send Data | Flashing | Sending data                                      |
| Cable     | Solid    | Registered on network and fully operational       |
|           | Flashing | Booting up or attempting to register with network |
| PC        | Solid    | Ethernet or USB connection established            |
|           | Flashing | Sending/receiving data between PC and cable modem |

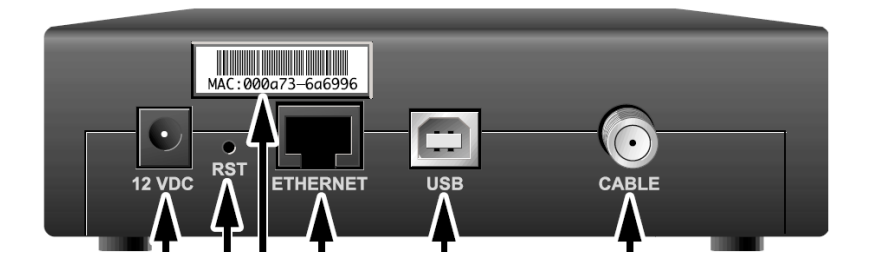

| 12 VDC   | Connects to provided power supply                                                                      |  |
|----------|----------------------------------------------------------------------------------------------------|--|
| Rst      | Restore the model to factory defaults. Perform reset only with guidance from Volcano Internet Support. |  |
| Ethernet | Connects to computer or WAN port on router.                                                            |  |
| USB      | 12 Mbps USB port connects to computer. Use only if you do not have an Ethernet connection.             |  |
| Cable    | Connects to cable line                                                                                 |  |

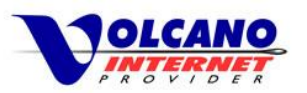

# Wiring Diagrams - DSL

# **DSL to Single PC**

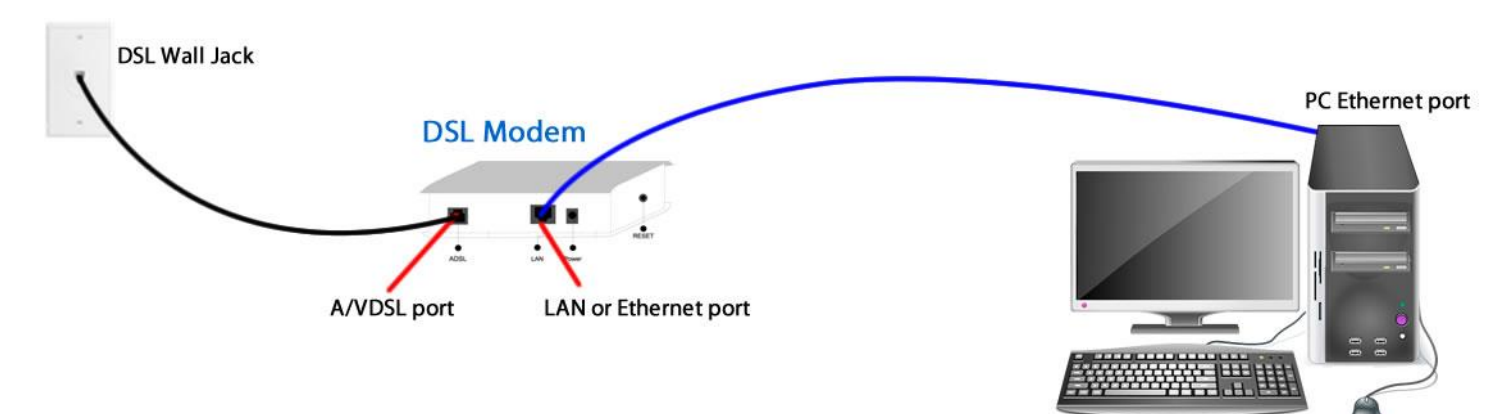

## **DSL to Router to PC**

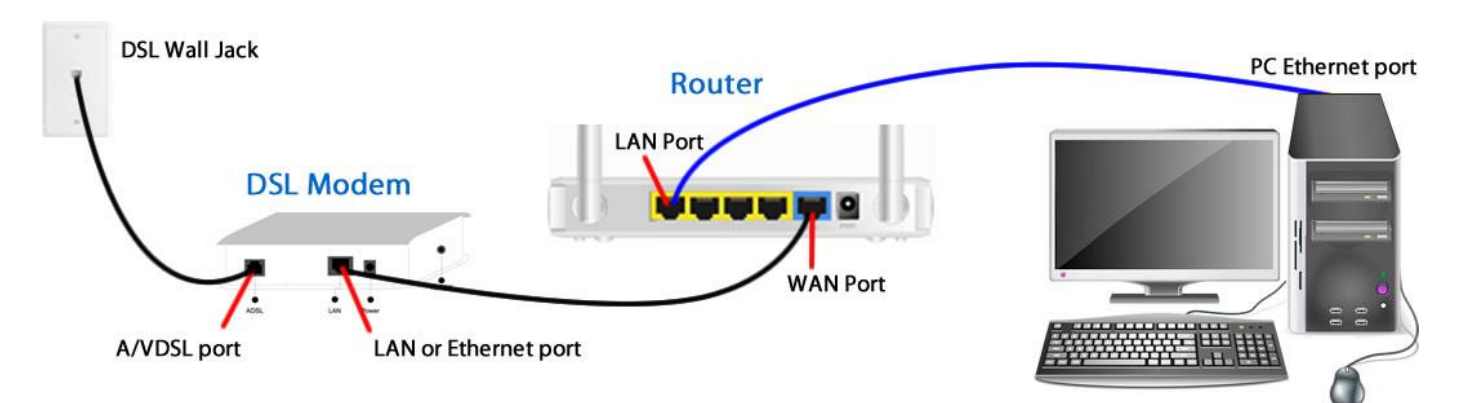

### **DSL Modem/Router to PC**

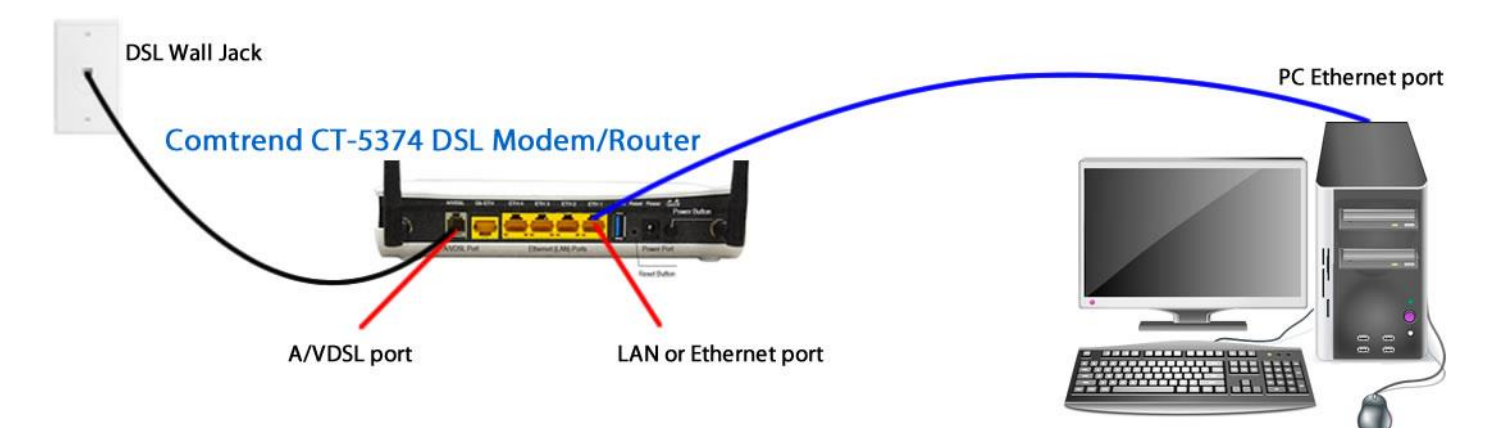

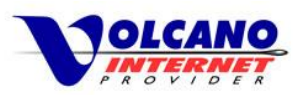

# Wiring Diagrams – Cable Modem

# Cable Modem to Single PC

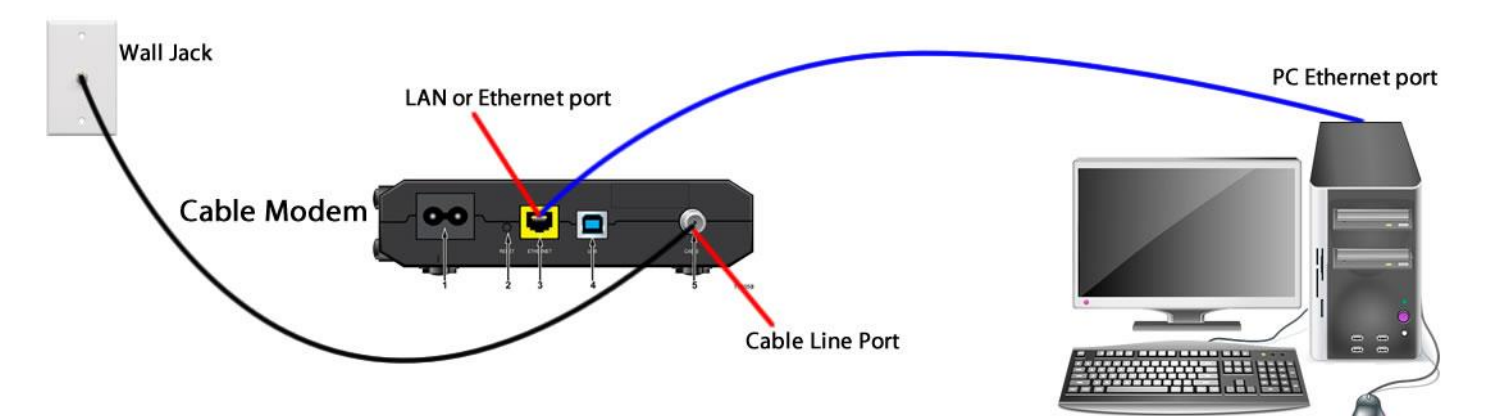

# Cable Modem to Router to PC

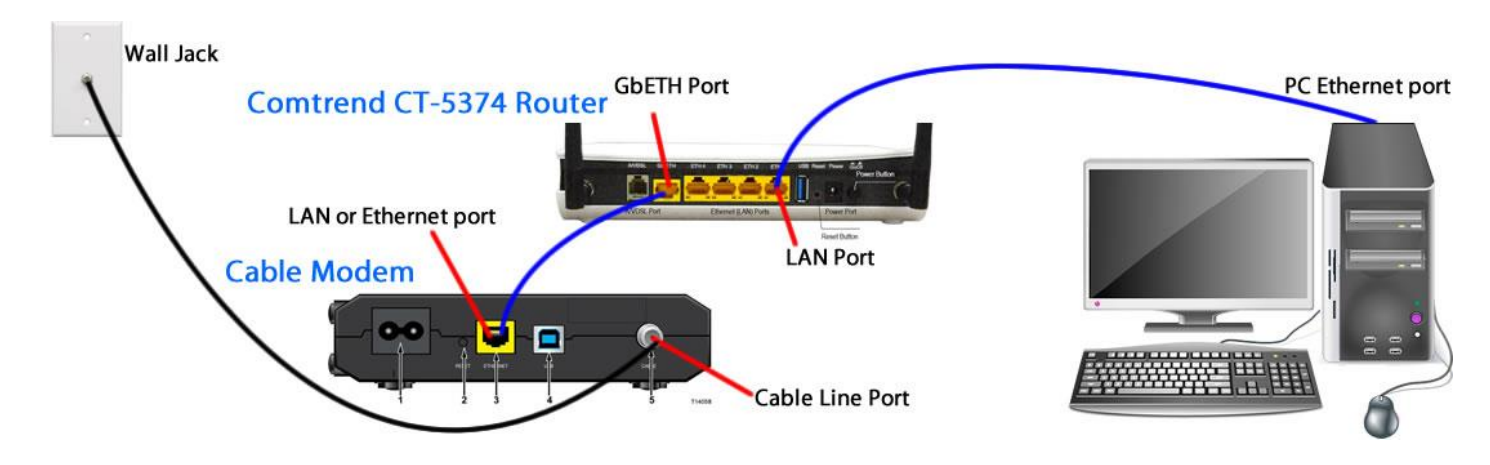